# BRUKSANVISNING

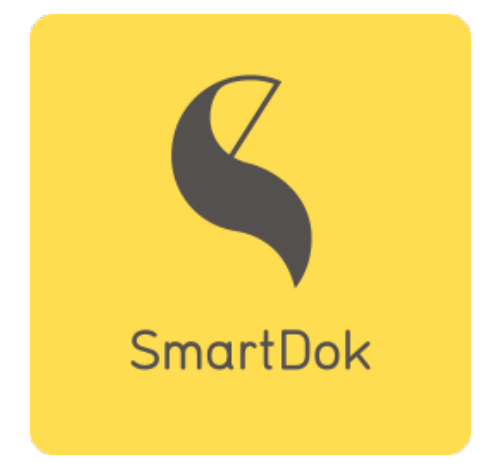

https://web.smartdok.no/LoginView.aspx

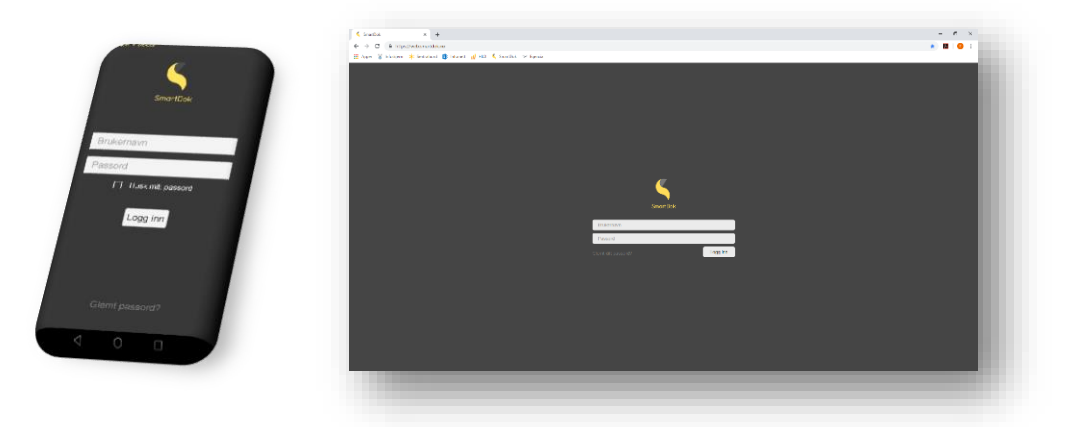

# Innhold

|   | Hvordan laste ned SmartDok til din mobil og logge inn?                               | 2  |
|---|--------------------------------------------------------------------------------------|----|
|   | Hvordan endre min profil, passord, språk og legge inn automatisk timeføringsforslag? | 5  |
|   | Hvordan registrere timer?                                                            | 7  |
|   | Hvordan registrere fravær?                                                           | 11 |
|   | Hvordan sende inn skjema?                                                            | 14 |
|   | Nyheter i Consolvo                                                                   | 17 |
| Ν | lyttige linker                                                                       | 18 |

# Hvordan laste ned SmartDok til din mobil og logge inn?

Hvis du har en android tlf må du finne et program som heter Play Butikk. Hvis du har iPhone finn programmet som heter App Store. Åpne programmet, skriv «smartdok» i søkefeltet og så «Installer». Nedlastet program oppfører seg likt enten du har android eller iPhone.

## ANDROID:

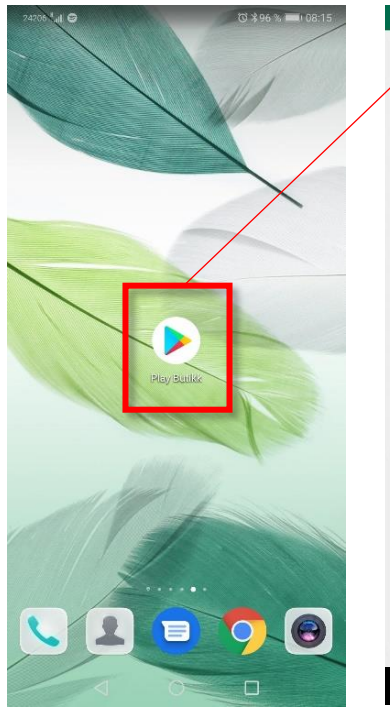

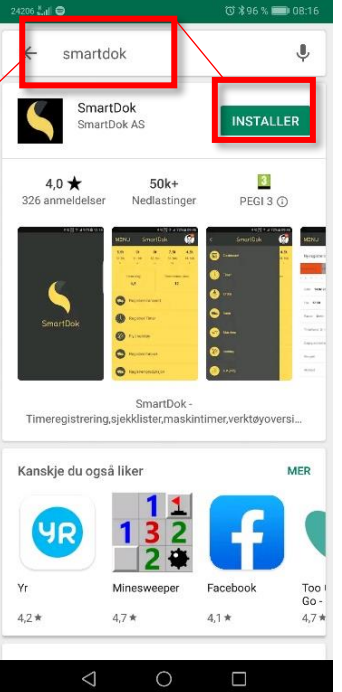

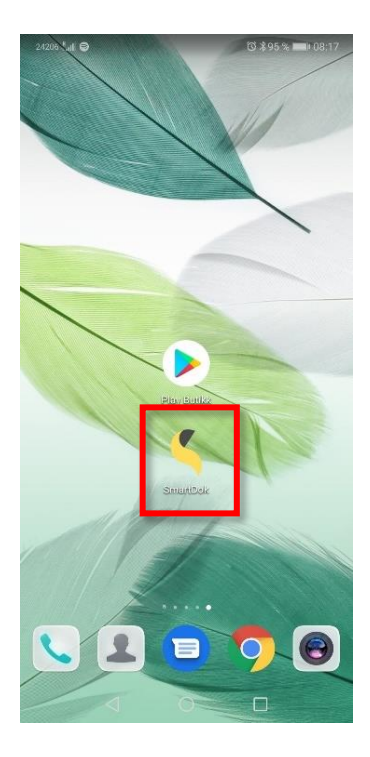

#### **IPHONE:**

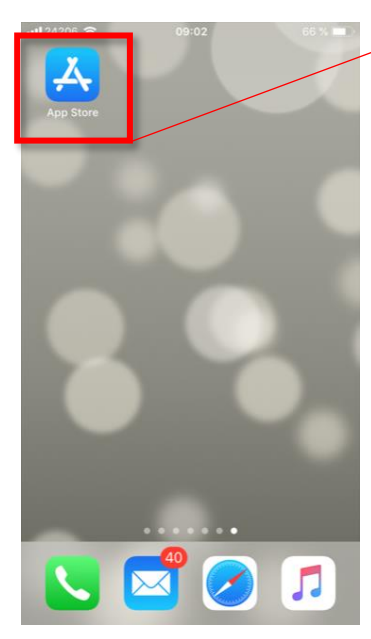

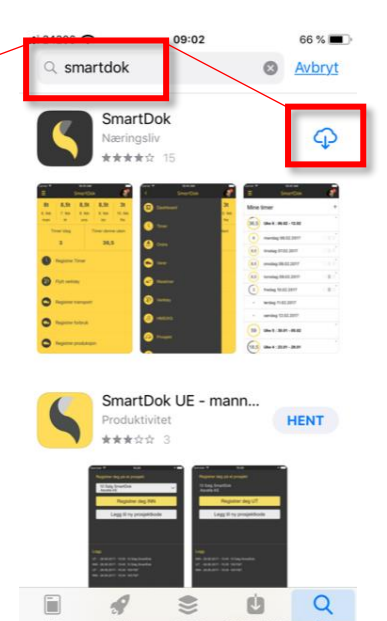

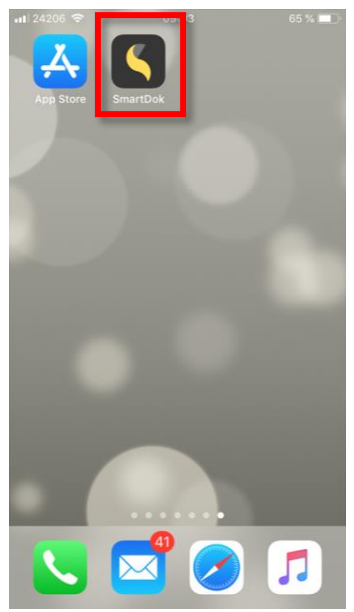

#### Innlogging

Du har eller vil motta epost med brukernavn og engangspassord. Sjekk mappen «Søppelpost» i epostleseren hvis du ikke har mottatt en slik e-post. Gi beskjed til Consolvo's hovedkontor for eller nærmeste leder for tilsendelse av nytt passord hvis dette fremdeles ikke er mottatt.

|   | From: <b>Borge, Eli-Ann</b> < <u>eli-ann.borge@consolvo.no</u> ><br>Date: Monday, 1 July 2019<br>Subject: Smartdok bruker<br>To: " <u>ola.nordmann@gmail.com</u> " |
|---|----------------------------------------------------------------------------------------------------|
| ( | Hei<br>Du er opprettet som bruker på <u>http://www.smartdok.no</u><br>Brukernavn: 98765432<br>Passord: 5JudgeThis<br>Sendt fra Zirius ERP, <u>www.zirius.no</u>    |

Når du åpner Smartdok, vil startsiden din se slik ut:

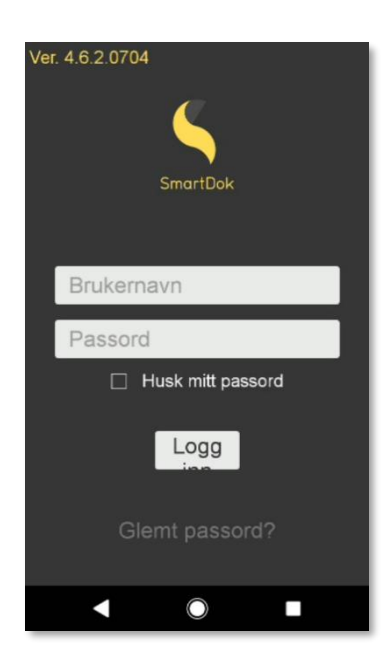

Tast inn brukernavn: Telefonnummer (8 siste siffer for utenlandsk nummer)

**Tast inn passord:** Ved første gangs innlogging, bruk engangspassord som er tilsendt via e-post. Passordet må endres ved første gangs innlogging.

Normalt forblir du innlogget når Smartdok lukkes, slik at du slipper å taste passord for hver gang du åpner applikasjonen.

- Vi har definert tre roller i tillegg til Admin.
- 1) Bruker For timelønnede for at de skal kunne registrere timer.
- 2) Bas For baser. Samme som over, men med utvidet tilgang.
- 3) Prosjektadmin For prosjekt- anleggsledere. Samme som over, men med utvidet tilgang.

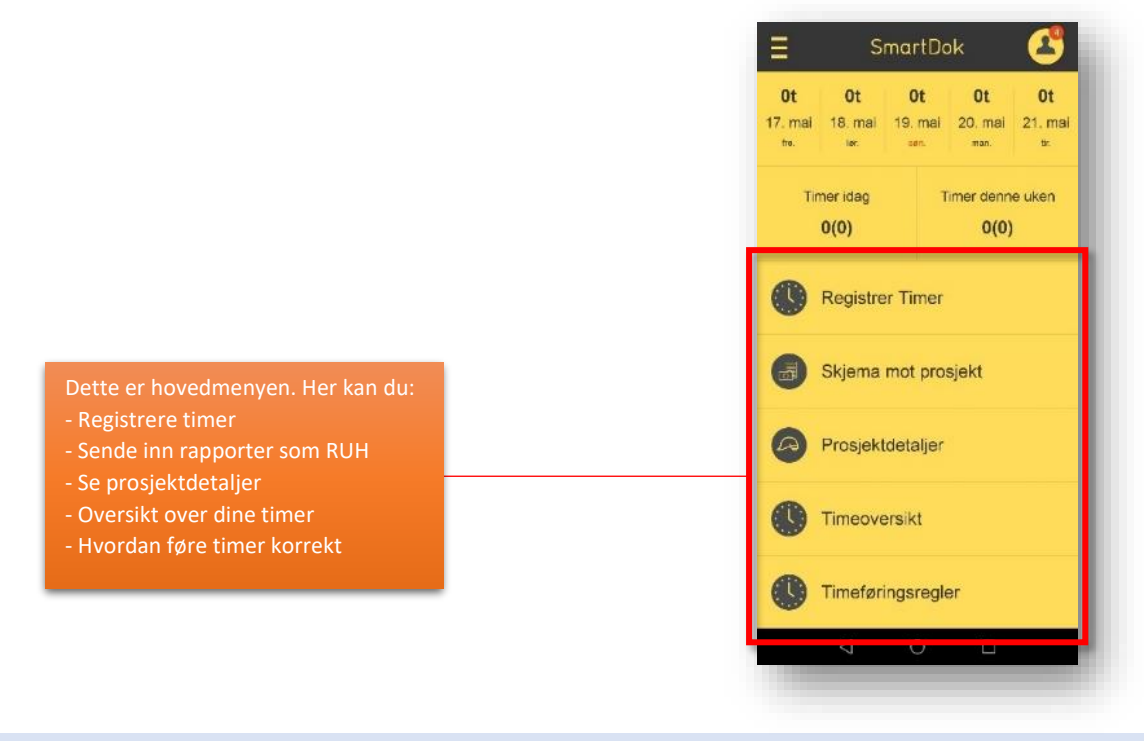

Når du logger inn på PCen vil din hjemmeside se omtrent slik ut:

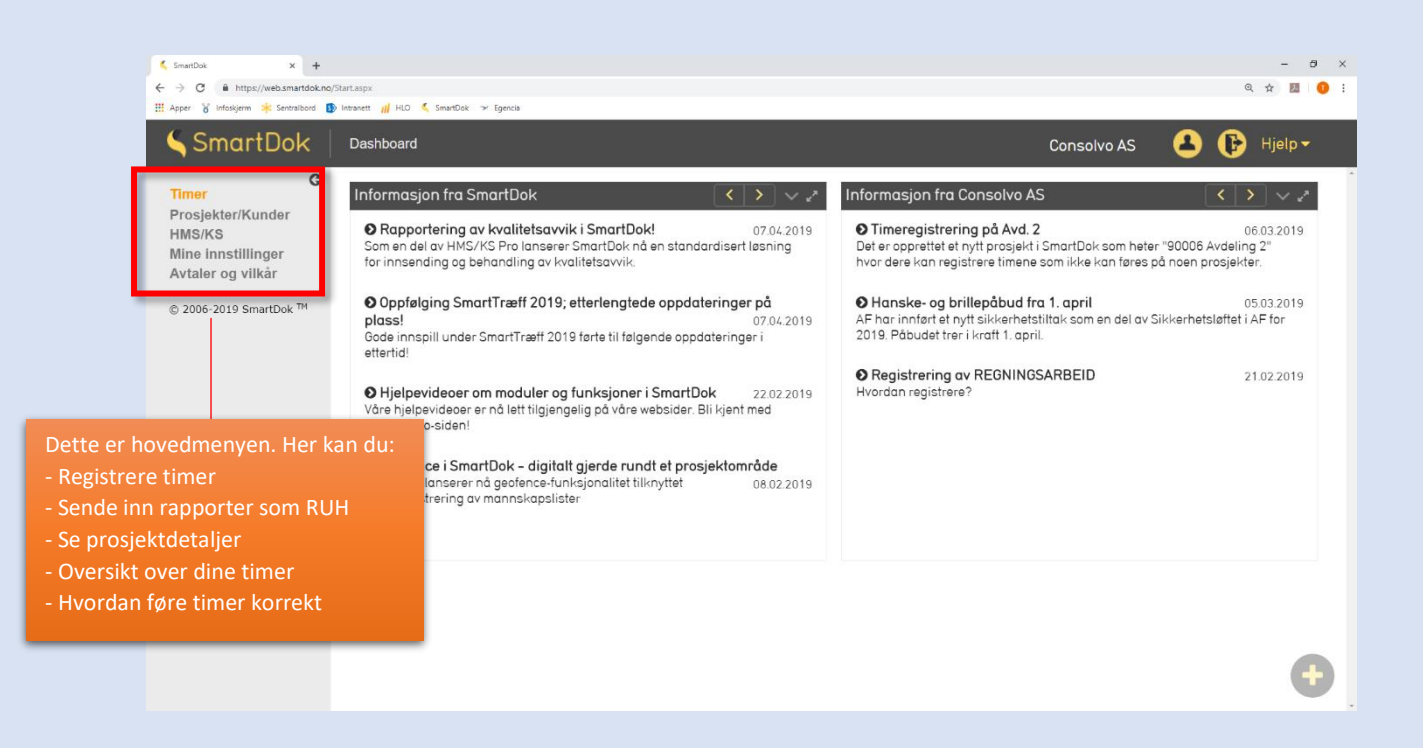

# Hvordan endre min profil, passord, språk og legge inn automatisk timeføringsforslag?

Smartdok er tilgjengelig på norsk, engelsk og svensk. Gjør følgende for å gjøre endringer av språk, passord og personlige opplysninger:

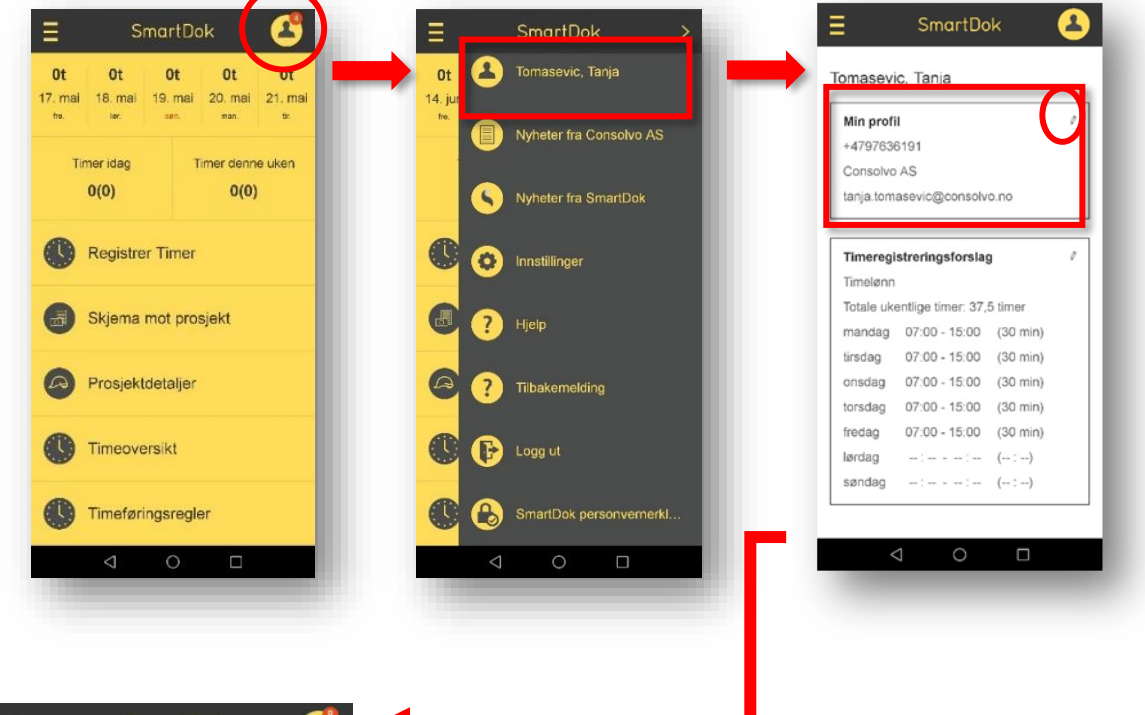

| = SmartDok 🔮                       |
|------------------------------------|
| Navn Stensland Ståle               |
| E-post stale.stensland@consolvo.nc |
| Land Norway (+47)                  |
| Mobil 99169279                     |
| Fø                                 |
| Språk Norsk                        |
| Profilbilde                        |
| Nvtt passord                       |
| P:                                 |
| ◀ () ■                             |

- 1. Trykk på figur øverst til høyre i hovedmenyen (Dashboard)
- 2. Trykk på navnet ditt for å komme inn på din profil
- 3. Trykk på blyant i profilvinduet for å redigere profilen
- 4. Gjør dine endringer på profilen

#### Endre timeregistreringsforslag

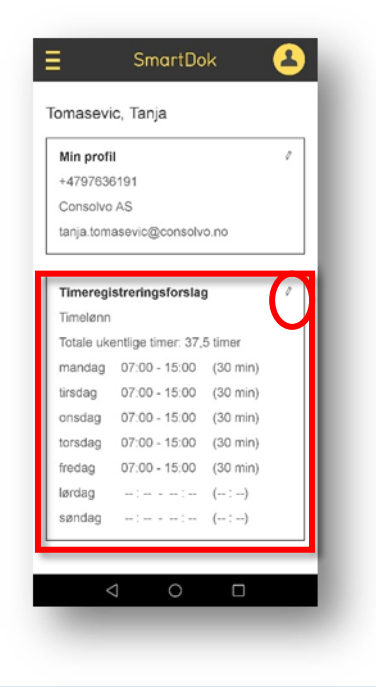

Consolvo har forhåndsdefinert et forslag på daglig timeregistrering. Dette kan du tilpasse til din arbeidssituasjon, slik at timeregistreringen forenkles og kan gjøres raskere.

### FOR PC

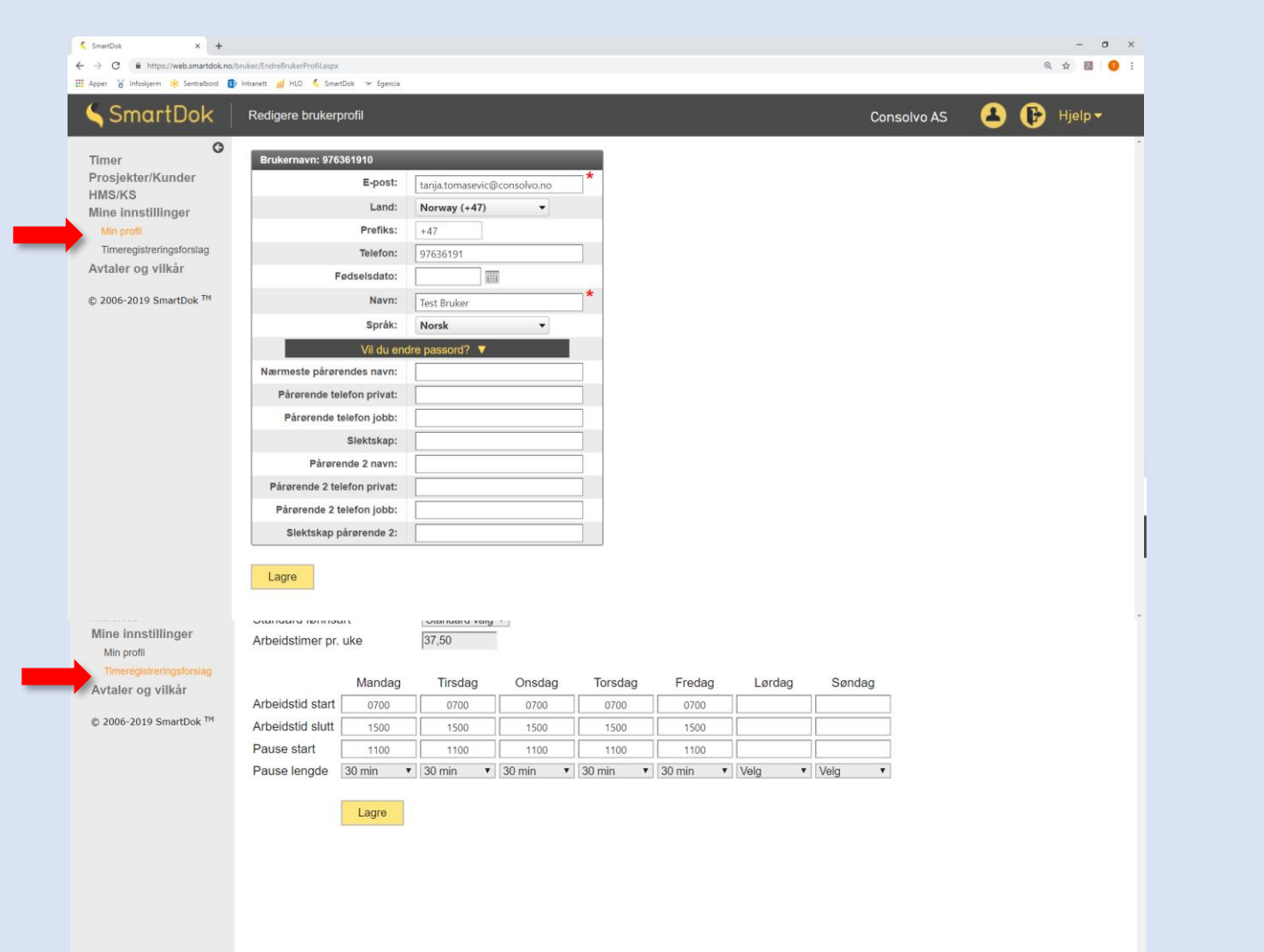

## Hvordan registrere timer?

Det anbefales å gjennomføre timeregistreringer daglig.

Timeregistreringsprosessen foregår i 4 trinn:

- 1) Ansatt registrerer timer
- 2) Bas godkjenner timer (hvis dette er avtalt med anleggsleder/prosjektleder)
- 3) Prosjektleder/Anleggsleder godkjenner timer
- 4) Lønningssjef attesterer til utbetaling.

Du vil alltid kunne se om timene dine er godkjent eller ikke. Hvis basen/anleggslederen endrer på det du har fylt ut, vil du få beskjed om dette også.

Trykk på **Registrer timer** på forsiden og du vil få opp **Ny Registrering**-bildet under. Fyll ut dine timer og trykk på **Lagre**.

| Ot Ot<br>7. mai 18. mai<br>tre. ler | Ot Ot<br>19. mai 20. mai<br>can. man. | Ot<br>21. mai<br>± | 10119 Olav Moer<br>6 07 06 09 10 11 | ing<br>1 div. jobb 2019<br>12 13 14 15 16 17 18 19 20 21 |
|-------------------------------------|---------------------------------------|--------------------|-------------------------------------|----------------------------------------------------------|
| Timer idag                          | Timer denne                           | uken               | Dato 21.05.2                        | 019                                                      |
| 0(0)                                | 0(0)                                  |                    | Fra <b>07:00</b>                    | Til <b>15:00</b>                                         |
| <b>A</b>                            |                                       |                    | Pause 30 mi                         | n 🕚 7t 30m (7,50t)                                       |
| Registre                            | er Timer                              |                    | Type registreri                     | ng Ord. prosjekttimer                                    |
| <b>A</b>                            |                                       |                    | Prosjekt                            |                                                          |
| Skjema                              | mot prosjekt                          |                    | 10119 Olav M                        | oen div. jobb 2019                                       |
| •                                   |                                       |                    | Aktivitet                           | diverse                                                  |
| Prosjek                             | detaljer                              |                    | Lønnsart                            | Timelønn                                                 |
| æ                                   |                                       |                    | Tillegg                             |                                                          |
| Timeoversikt                        |                                       |                    | Enhetstillegg                       |                                                          |
| <b>A</b>                            |                                       |                    | Kommentar                           |                                                          |
| Timefør                             | ingsregler                            |                    |                                     |                                                          |
|                                     |                                       |                    | Nullstill                           | Lagre                                                    |

#### Timeføringsregler

Gjeldende regler for timeføring i din bedrift finner du forklart i Smartdok via disse menyene:

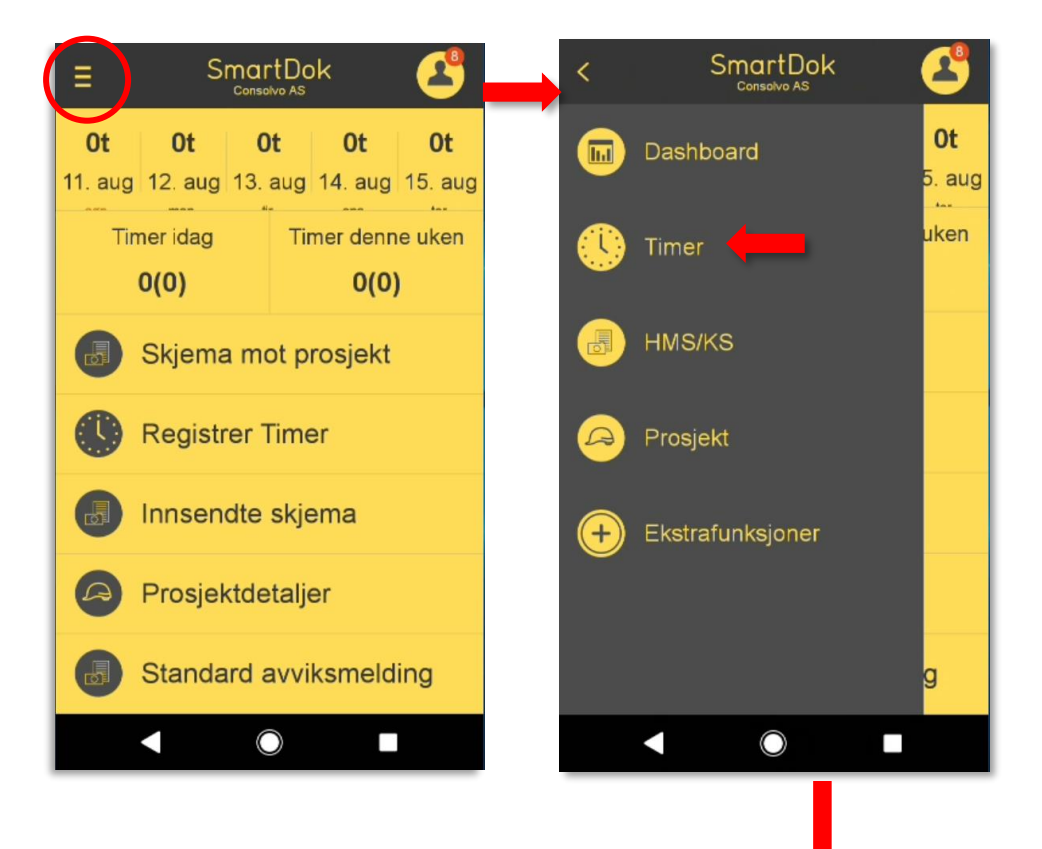

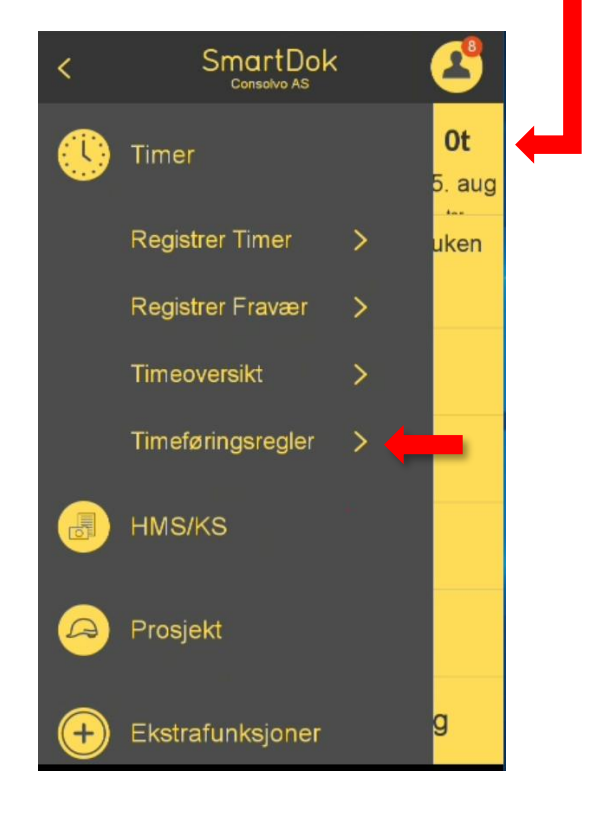

# Hvordan registrere timer:

| Ny registrering                                    |                                 |   |                                                                                                    |
|----------------------------------------------------|---------------------------------|---|----------------------------------------------------------------------------------------------------|
| 10119 Olav Moen div. jol<br>3 07 08 09 10 11 12 13 | bb<br>14 15 16 17 18 19 20 21 2 |   |                                                                                                    |
| Dato 22.08.2019                                    |                                 |   | Velg aktuell dato timene skal registreres på                                                                                                    |
| Fra 07:00<br>Pause 30 min                          | Til <b>15:00</b>                | - | Fyll ut klokkeslett i arbeid, dette kan endres ved behov. Det<br>trekkes automatisk 30 min. pause, dette kan endres ved behov                                                  |
| Type regis Ord                                     | . prosjekttimer                 | - | Velg ordinære prosjekttimer eller regningsarbeid                                                                                                    |
| Prosjekt<br>10119 Olav Moen                        | div. jobb 2019                  | - | Velg hvilket prosjekt timene skal registreres på. Ved å trykke på<br>stjerne, legges prosjektet som favoritt og øverst på listen                                               |
| Aktivitet Ordinære timer                           |                                 |   | Velg ordinære timer                                                                                                    |
| Lønnsart <b>Tim</b>                                | elønn                           | - | Velg timelønn. Er det inngått avtale på prosjekt om betalt reise,<br>eller timene skal dokumenteres som reise, trykk for dette. Dette<br>krever to registreringer på samme dag |
| Tillegg                                            |                                 | - | Velg bastillegg eller reisetillegg hvis du har krav på dette                                                                                                    |
| Enhetstillegg                                      |                                 | - | Registrer overtid hvis dette er aktuelt                                                                                                    |
| Kommentar                                          |                                 | - | Legg til kommentarer hvis dette er aktuelt                                                                                                    |
| Nullstill                                          | Lagre                           | - | Trykk Lagre for å sende inn, eller nullstill for å begynne på nytt                                                                                                    |

Gjør samme valg som for mobiltelefon, og trykk «Send inn timer»

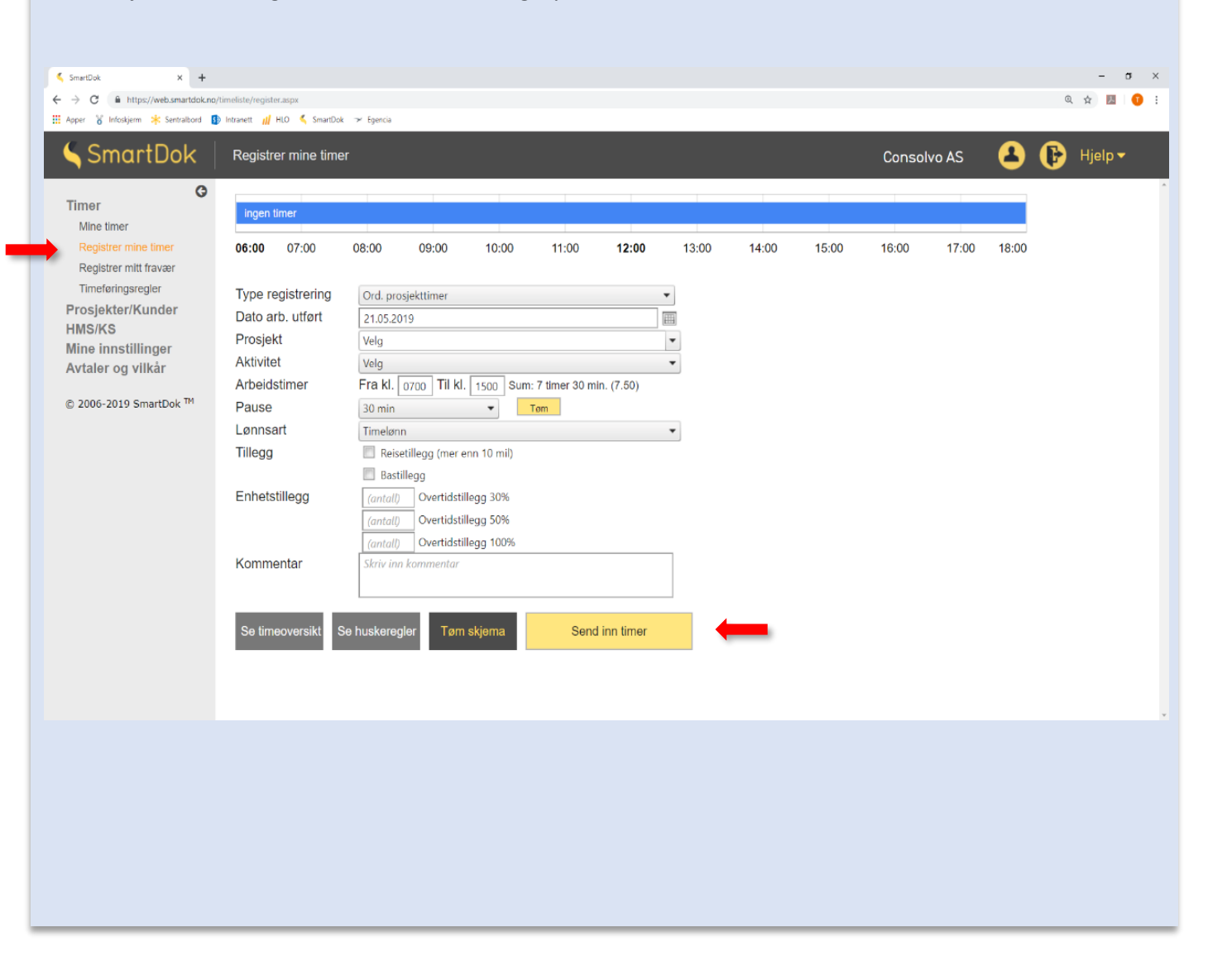

## Hvordan registrere fravær?

Alt fravær i virkedagene skal registreres og sendes inn via Smartdok. Dette gjelder fravær som:

- Avspasering
- Egen sykdom (husk sykemelding og eventuell egenmelding)
- Ferie
- Permisjon
- Sykt barn under 12 år (husk egenmelding)
- Ureglementert fravær

Konsekvensen av å ikke registrere det som er lovlig fravær vil kunne redusere inntektsgrunnlaget ved et evt. sykefravær siden sykefraværsgrunnlaget beregnes ut fra gjennomsnittsinntekten fra de siste 3 månedene.

#### Eksempel med registrert fravær (svært forenklet):

| Januar                              | 20 arb.dager      | 7,5 arbeidstimer pr. dag | Timelønn kr 200 | Lønn i jan. kr <b>30.000</b>    |
|-------------------------------------|-------------------|--------------------------|-----------------|---------------------------------|
|                                     |                   |                          |                 |                                 |
| Februar                             | 17 arb.dager      | 7,5 arbeidstimer pr. dag | Timelønn kr 200 | Lønn i feb. kr 25.500           |
|                                     | 3 fravær          | 7,5 arbeidstimer pr. dag | Timelønn kr 200 | Fraværskost. kr 4.500           |
|                                     |                   |                          | Sar             | nlet lønn feb.kr 30.000         |
|                                     |                   |                          |                 |                                 |
| Mars                                | 20 arb.dager      | 7,5 arbeidstimer pr. dag | Timelønn kr 200 | Lønn i mar. kr <b>30.000</b>    |
|                                     |                   |                          |                 |                                 |
| April                               | Sykemeldt hele må | åneden.                  |                 |                                 |
| Gjennomsnittslønn de siste 3 mnd er |                   |                          | (30.000 + 30.00 | 0 + 30.000) : 3 = <b>30.000</b> |

#### *Eksempel* <u>uten</u> registrert fravær (svært forenklet):

| Januar  | 20 arb.dager        | 7,5 arbeidstimer pr. dag | Timelønn kr 200  | Lønn i jan. kr <b>30.000</b>    |
|---------|---------------------|--------------------------|------------------|---------------------------------|
|         |                     |                          |                  |                                 |
| Februar | 17 arb.dager        | 7,5 arbeidstimer pr. dag | Timelønn kr 200  | Lønn i feb. kr 25.500           |
|         | 3 fravær ikke regis | tert noe sted            |                  | Fraværskost. Kr 0               |
|         |                     |                          | Sam              | let lønn feb.kr 25.500          |
|         |                     |                          |                  |                                 |
| Mars    | 20 arb.dager        | 7,5 arbeidstimer pr. dag | Timelønn kr 200  | Lønn i mar. kr <b>30.000</b>    |
|         |                     |                          |                  |                                 |
| April   | Sykemeldt hele ma   | åneden.                  |                  |                                 |
|         | Gjennomsnittsløn    | n de siste 3 mnd er      | (30.000 + 25.500 | ) + 30.000) : 3 = <b>28.500</b> |

Som det framkommer av eksemplet, vil det å ikke registrere fraværet på bare 3 dager koster arbeidstaker kr 1.500. Husk at ferien også regnes som fravær, så registrer ferien din også. Det er mulig å registrere fravær 30 dager fram i tid slik at det er mulig å registrere hele ferien på en gang. For å registrere fravær på mobilen går man fram på samme måte som når man skal registrere timer. Trykk **Registrer timer**, så gul knapp øverst til høyre og du vil dermed bli flyttet til ny side hvor du kan registrere fraværet på samme måte som timer.

| = SmartDok 🔮                                                 | E SmartDok                                    | = SmartDok                                                       |
|--------------------------------------------------------------|-----------------------------------------------|------------------------------------------------------------------|
| 0t 0t 0t 0t 0t 0t<br>17. mai 18. mai 19. mai 20. mai 21. mai | Ny registrering                               | Ny fraværsregistrering                                           |
| fre. ler. sen. man. br.                                      | 263032 Tiltnesbrua                            | 283032 Tiltnesbrua                                               |
| Timer idag     Timer denne uken       0(0)     0(0)          | 6 of 25 25 25 11 12 12 14 16 16 17 18 20 21 3 | e or as an 13 H /2 13 He He He H7 Ha H9 23<br>Periode 04.07.2019 |
| Registrer Timer                                              | Fra 07:00 Til 15:00                           | Fra/til: 07:00 - 15:00 (30 min)                                  |
|                                                              | Pause 30 min (7,50t)                          | Timer: 7t 30m                                                    |
| Skjema mot prosjekt                                          | Type registrering Ord. prosjekttimer          | Prosjekt                                                         |
| Prosjektdetaljer                                             | Prosjekt<br>283032 Tiltnesbrua                | 283032 Tiltnesbrua                                               |
| Timeoversikt                                                 | Aktivitet diverse                             | Kommentar                                                        |
| Timeføringsregler                                            | Lønnsart <b>Timelønn</b>                      | Nulistill                                                        |
|                                                              |                                               |                                                                  |
|                                                              |                                               | - SmartDol                                                       |

Fraværstypen registreres under **Lønnsart**. I bildet ved siden er det definert at fraværet er av typen *Avspasering*. For å endre dette, trykk på **Lønnsart** og velg det som passer for deg.

| Periode 04.07.2019<br>Fra/til: 07:00 - 15:00 (30 min)<br>Fra/til: 7t 30m<br>Prosjekt<br>283032 TIITmesbrua<br>200mmentar<br>Avspasering<br>Commentar<br>Nulistill Lagre<br>SmartDok<br>Correso AS<br>Correso AS | 07 08 09 10 | 11 7 73 14 15 16 17 18 19 20 21 2 |
|----------------------------------------------------------------------------------------------------|-------------|-----------------------------------|
| Fra/iti: 07:00 - 15:00 (30 min)  Frimer: 7t 30m  Prosjekt:  E830327 Titmesbrua  E830327 Titmesbrua  E83032 Titmesbrua  E83032 Titmesbrua  E8304  E8304 E8304 E8304                                                                                                    | Periode     | 04.07.2019                        |
| Timer: 7t 30m<br>Prosjekt<br>283032 TIItnesbrua<br>Lønnsart Avspasering<br>Commentar<br>Nullistill Lagre<br>Smart Dok<br>Correceds<br>Søk<br>Avspasering<br>Egen sykdom<br>Ferie<br>Permisjon (definer m/uten lønn i kommentar<br>Sykt barn under 12 år (husk egenmeld)<br>Jreglementert fravær                                                                                                    | Fra/til:    | 07:00 - 15:00 (30 min)            |
| Prosjekt<br>283032 Tiltnesbrua<br>Lønnsart Avspasering<br>Kommentar<br>Nullistill Lagre<br>SmartDok<br>Søk<br>Søk<br>Avspasering<br>Egen sykdom<br>Ferie<br>Permisjon (definer m/uten lønn i kommentar<br>Sykt barn under 12 år (husk egenmeld)<br>Jregiementert fravær                                                                                                    | Timer:      | 7t 30m                            |
| 283032 Tiltnesbrua                                                                                                    | Prosjekt    |                                   |
| komnsart Avspasering     Kommentar     Nullistill     Lagre     SmartDok     SmartDok     SmartDok     Søk     Avspasering     Egen sykdom     Ferie     Permisjon( definer m/uten lønn i kommentar   Sykt barn under 12 år (husk egenmeld)                                                                                                    | 283032 Tilt | nesbrua                           |
| Sommentar   Nullstill Lagre   Nullstill Lagre   SmartDok SmartDok   Søk Søk   Avspasering Søk   Egen sykdom Søk   Ferie Søk   Permisjon( definer m/uten lønn i kommentar   Sykt barn under 12 år (husk egenmeld)   Jreglementert fravær                                                                                                    | Lønnsart    | Avspasering                       |
| Nulistil Lagre   Image: Construction of the second second seco                                                                                                    | Kommentar   |                                   |
| Søk                                                                                                    | Nullstill   | lagre                             |
| Søk  Søk  Avspasering  Egen sykdom  Ferie  Permisjon( definer m/uten lønn i kommentar  Sykt barn under 12 år (husk egenmeld)  Ureglementert fravær                                                                                                    | - realized  | Lagio                             |
| E SmartDok Corecent As Corecent As Corecen                                                                                                    | <           |                                   |
| E SmartDok &                                                                                                    |             |                                   |
| R Søk<br>Avspasering<br>Egen sykdom<br>Ferie<br>Permisjon( definer m/uten lønn i kommentar<br>Sykt barn under 12 år (husk egenmeld)<br>Jreglementert fravær                                                                                                    | Ξ           | SmartDok                          |
| Avspasering<br>≣gen sykdom<br>≂erie<br>Permisjon( definer m/uten lønn i kommentar<br>Sykt barn under 12 år (husk egenmeld)<br>Jreglementert fravær                                                                                                    | ୍ Søk       |                                   |
| Egen sykdom<br>Ferie<br>Permisjon( definer m/uten lønn i kommentar<br>Sykt barn under 12 år (husk egenmeld)<br>Jreglementert fravær                                                                                                    | Avspaserin  | g                                 |
| Ferie<br>Permisjon( definer m/uten lønn i kommentar<br>Sykt barn under 12 år (husk egenmeld)<br>Jreglementert fravær                                                                                                    | Egen sykdo  | om                                |
| rene<br>Permisjon( definer m/uten lønn i kommentar<br>Sykt barn under 12 år (husk egenmeld)<br>Jreglementert fravær                                                                                                    |             |                                   |
| Permisjon( definer m/uten lønn i kommentar<br>Sykt barn under 12 år (husk egenmeld)<br>Jreglementert fravær                                                                                                    | rene        |                                   |
| Sykt barn under 12 år (husk egenmeld)<br>Jreglementert fravær                                                                                                    | Permisjon(  | definer m/uten lønn i kommentar   |
| Jreglementert fravær                                                                                                    | Sykt barn u | inder 12 år (husk egenmeld)       |
|                                                                                                    | Ureglemen   | tert fravær                       |
|                                                                                                    |             |                                   |
|                                                                                                    |             |                                   |
|                                                                                                    |             |                                   |
|                                                                                                    |             |                                   |
|                                                                                                    |             |                                   |
| ⊲ ० ⊓                                                                                                    |             | < ○ □                             |

For å registrere ditt fravær må du trykke på **Timer** i kolonnen til venstre, så **Registrer mitt fravær** og du vil få opp bildet under. Fyll ut dine fraværstimer, prosjekt og fraværstype under *Lønnsart* og trykk så **Send inn timer**.

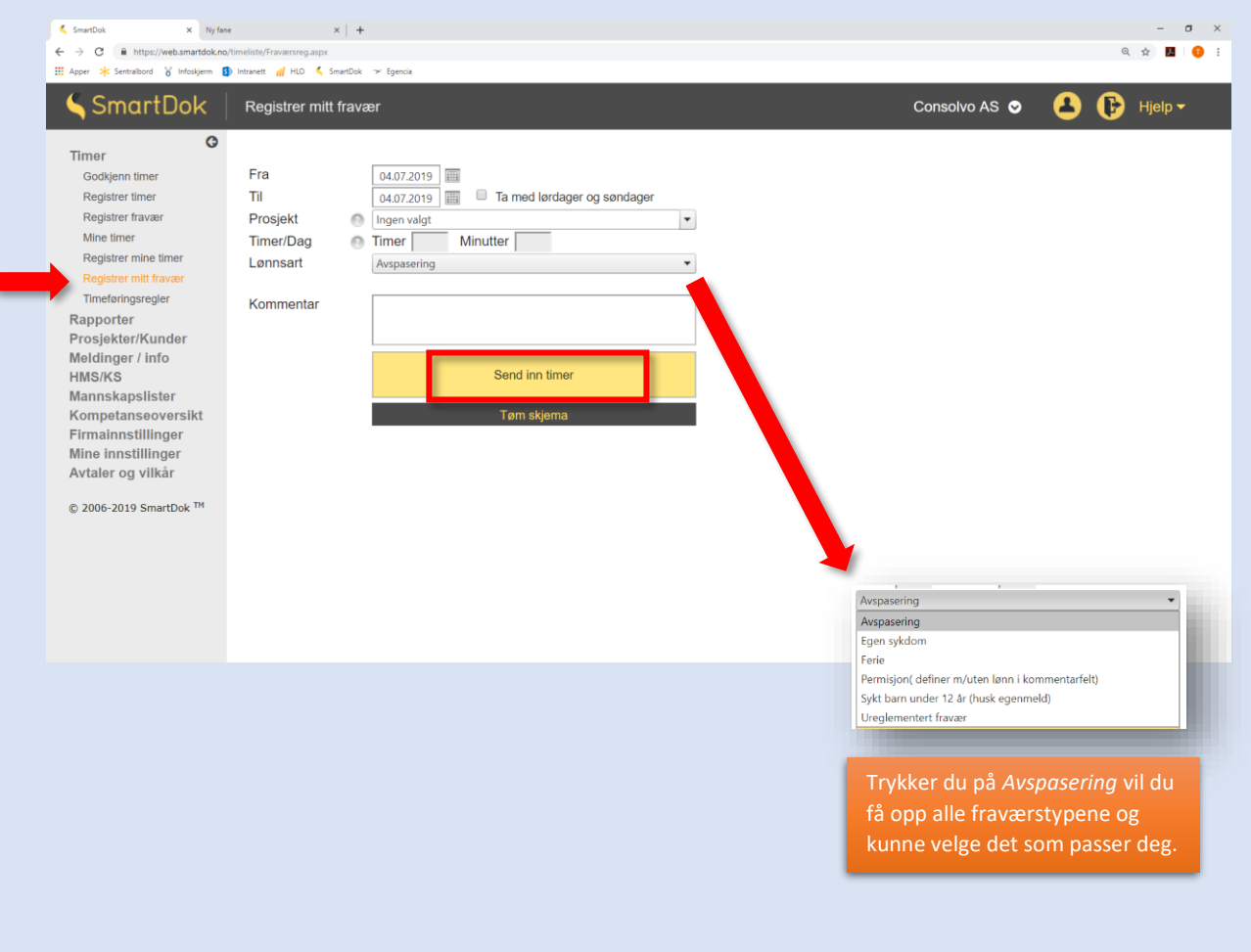

# Hvordan sende inn skjema?

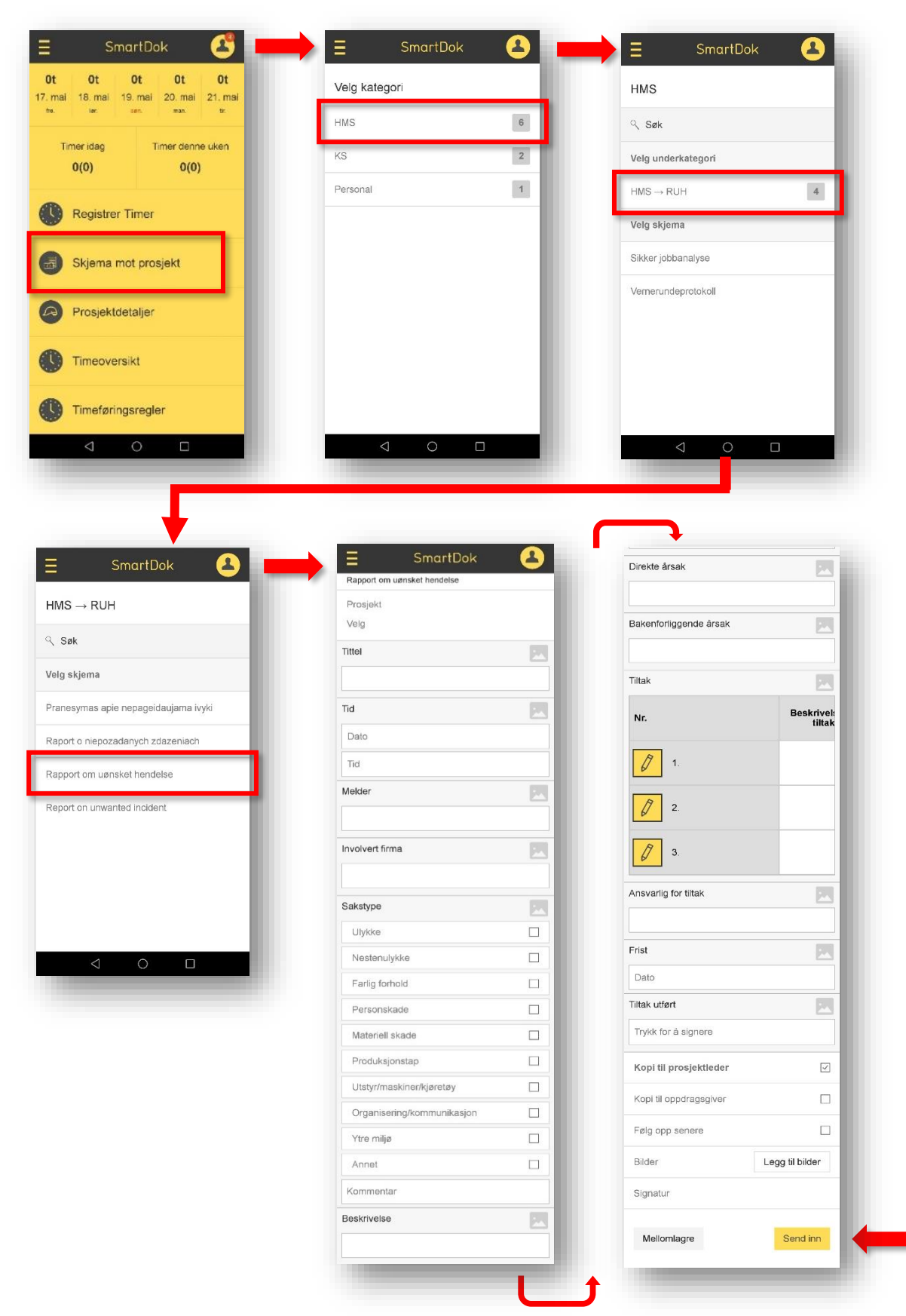

Gå til HMS/KS i menyen til venstre og trykk på Fyll ut skjema. Under ser du listen over tilgjengelige skjemaer pr. i dag. Flere vil bli opprettet etter hvert, vi er selvsagt åpne for innspill.

La oss si at du ønsker å fylle ut et skjema, f.eks. en RUH. Denne finnes på norsk, polsk, litauisk og engelsk og vi tar utgangspunkt i den norske. Trykk på selve skjemaet.

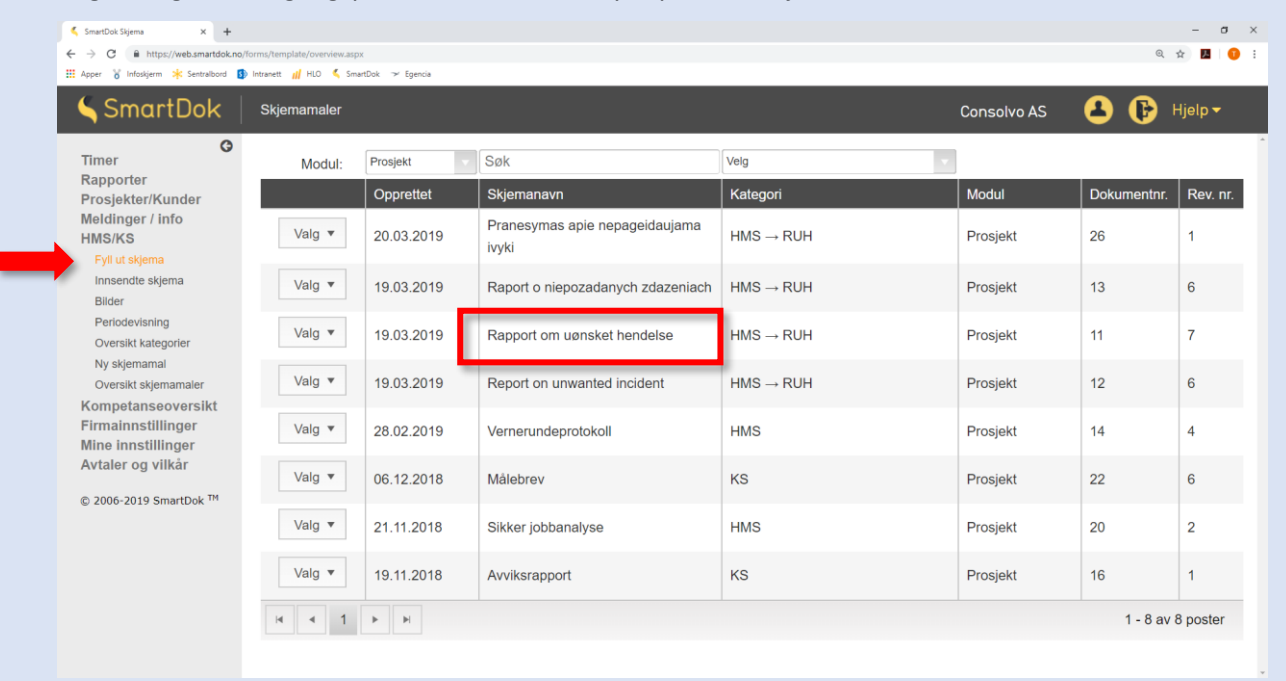

#### Du vil få opp et skjema som ser sånn ut:

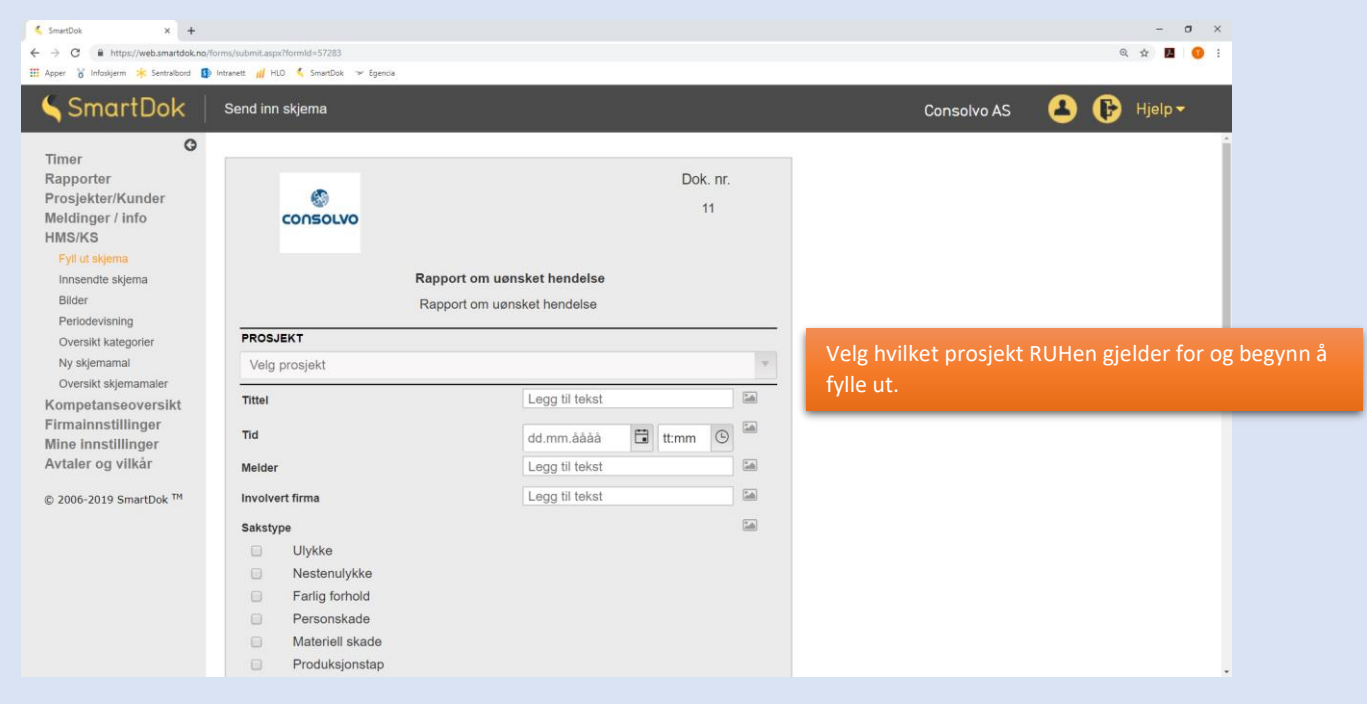

....fortsetter på neste side ->

|           | Utstyr/maskiner/<br>Organisering/kor<br>Ytre miljø | kjøretøy<br>mmunikasjon      |                              |                      |     |                                                       |
|-----------|----------------------------------------------------|------------------------------|------------------------------|----------------------|-----|-------------------------------------------------------|
|           | Annet                                              |                              |                              |                      |     |                                                       |
| 2         | Kommentar                                          |                              |                              |                      | 1.  | Dette tegnet betyr at du kan ta hilde og legge det    |
| Beskriv   | else                                               |                              |                              | 14                   |     |                                                       |
| Legg t    | til tekst                                          |                              |                              | _                    |     | ved teksten du fyller út. Fungerer optimalt på mobil. |
| Direkte   | årsak                                              |                              |                              | 10                   |     |                                                       |
| Legg t    | til tekst                                          |                              |                              |                      |     |                                                       |
| Bakenfo   | orliggende årsak                                   |                              |                              | 1                    |     |                                                       |
| Legg t    | til tekst                                          |                              |                              |                      |     |                                                       |
| Tiltak    |                                                    |                              |                              | 1                    |     |                                                       |
| Nr.       |                                                    | Beskrivelse på tilta         | k                            |                      |     |                                                       |
| 1.        |                                                    |                              |                              |                      |     |                                                       |
| 2.        |                                                    |                              |                              |                      |     |                                                       |
| 3.        |                                                    |                              |                              |                      |     |                                                       |
| Ansvarl   | lig for tiltak                                     |                              | Legg til tekst               | 14                   | •   |                                                       |
| Frist     |                                                    |                              | dd.mm.åååå                   |                      |     |                                                       |
| Tiltak ut | tført                                              |                              |                              | 14                   | 9   |                                                       |
| Signat    | tur kan <mark>bare</mark> fylles                   | ut på app                    |                              |                      |     |                                                       |
| VEDLEG    | 3G:                                                | Velg filer Inge              | n fil valgt                  |                      |     | Du kan også legge til vedlegg.                        |
| OF        | PPRETTET AV<br>LE STENSLAND                        | GODKJENT DATO:<br>19.03.2019 | GODKJENT AV<br>GJERMUND MOEN | REVISJONSNUMMER<br>7 | R.: |                                                       |
| i E-po    | ost prosjektleder                                  | E-pos                        | st oppdragsgiver             | Følges opp!          |     |                                                       |
|           |                                                    | Mellomlagre                  | e skjema Send i              | inn skjema Avbr      | ryt | Når du er klar, trykk Send inn skjema.                |

## Nyheter i Consolvo

Nyheter i Consolvo kan bare publiseres av administrasjonen. Dette er pr. i dag den eneste måten for administrasjonen å spre info til alle ansatte på. Siden ansatte får info daglig vil denne kanalen bli benyttet kun til den aller viktigste informasjonen og det er derfor svært viktig at du som Consolvoansatt følger med på hva som blir lagt ut. **Informasjon fra SmartDok** er <u>ikke</u> relevant.

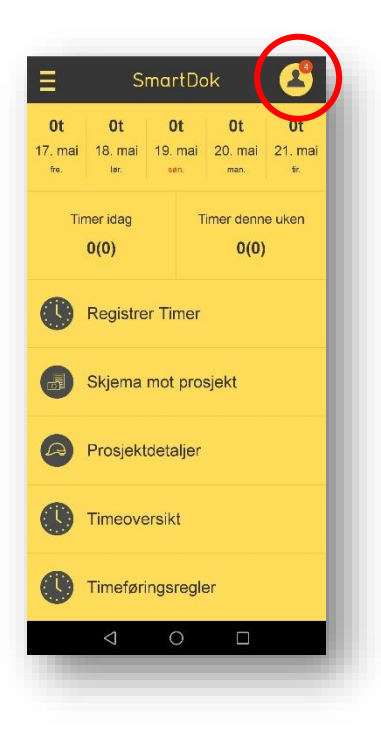

Du vil få opp et pushvarsel med antall nyheter øverst i høyre hjørnet Trykk på denne.

Trykk så på «Nyheter fra Consolvo AS» og du vil få opp en liste over alle våre nyheter. De nyeste vil alltid dukke opp øverst.

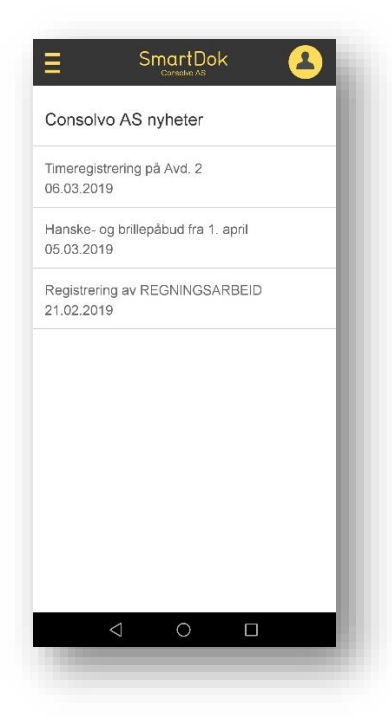

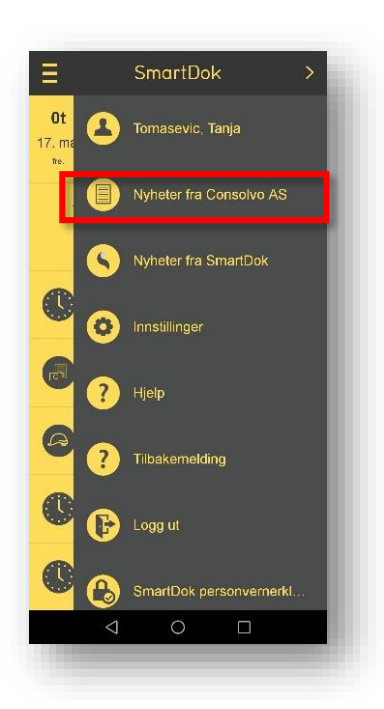

Under ser du din startside. Den røde boksen viser nyheter postet av Consolvo. Trykk på nyheten for å lese den.

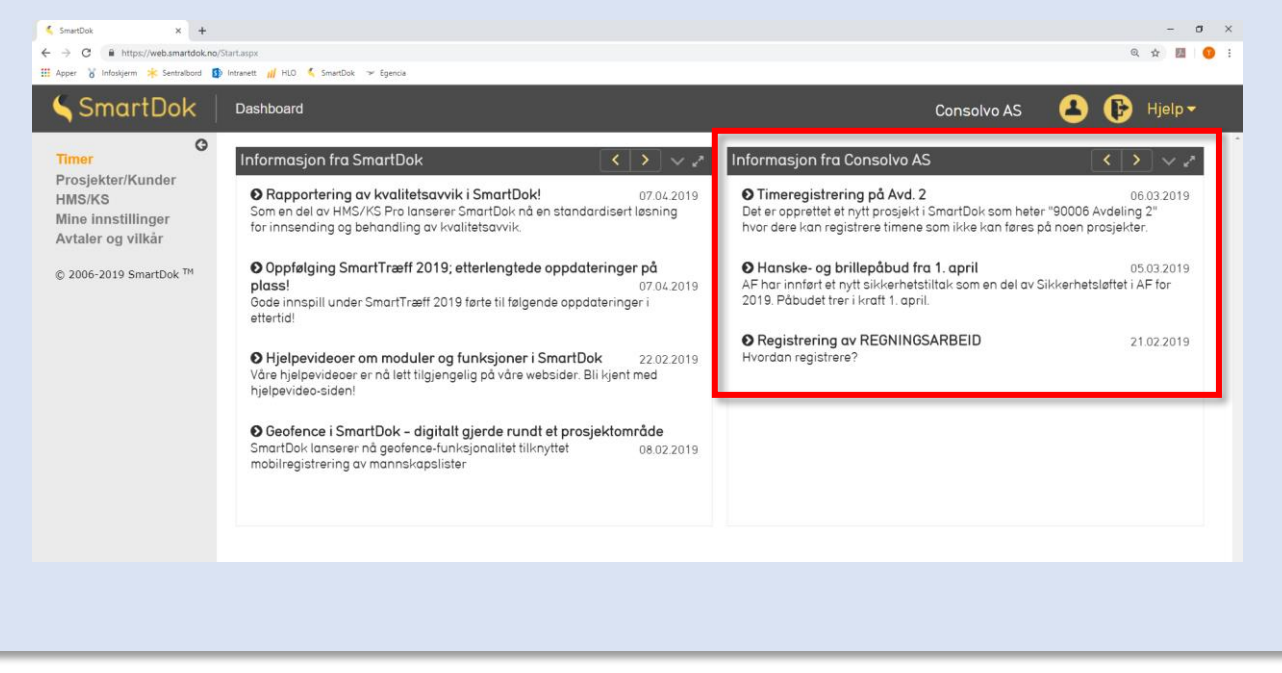

# Nyttige linker

- 1) Time- og fraværsregistrering, Mine innstillinger og skjemainnsending: https://www.youtube.com/watch?v=MftUFsUW2CQ&feature=youtu.be
- 2) Alle SmartDok sine webinarer: <u>https://www.smartdok.no/webinar/</u>

LYKKE TIL! 😊

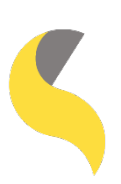

https://web.smartdok.no/LoginView.aspx

Consolvo AS Ringveien 6, 3409 TRANBY post@consolvo.no | Telephone: 32 24 20 60